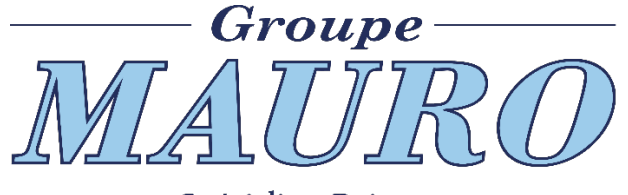

– Spécialiste Boissons depuis 1871

# **APPLICATION MOBILE E-SHOP** INSTALLATION WINDOWS - ANDROID - IPHONE

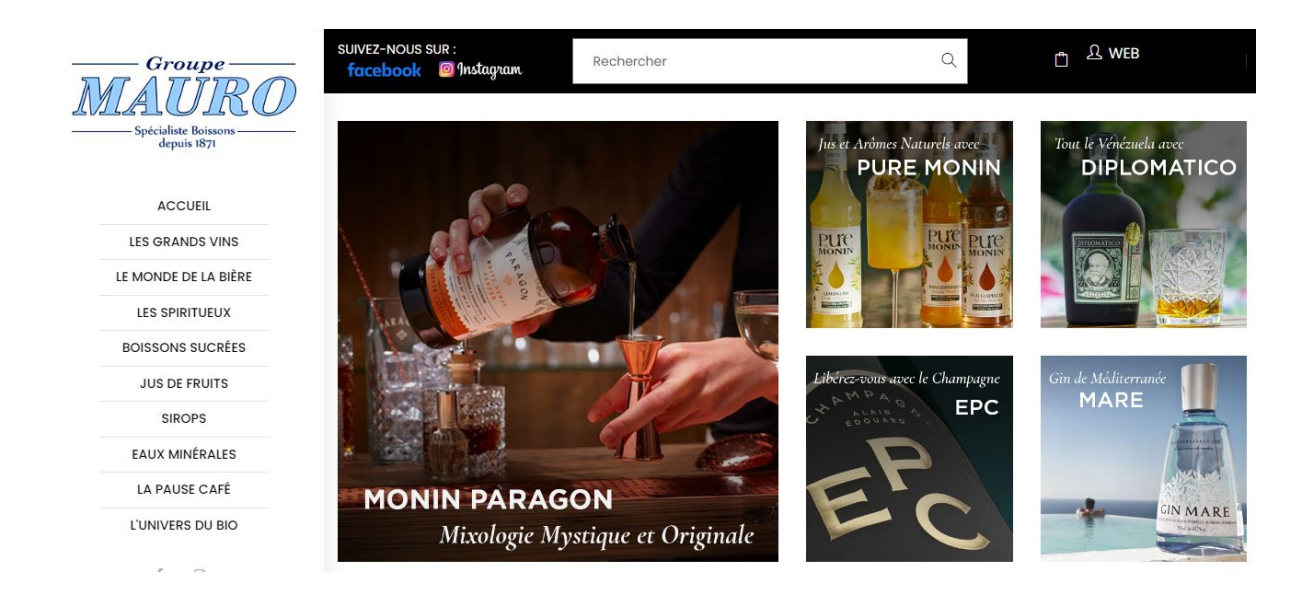

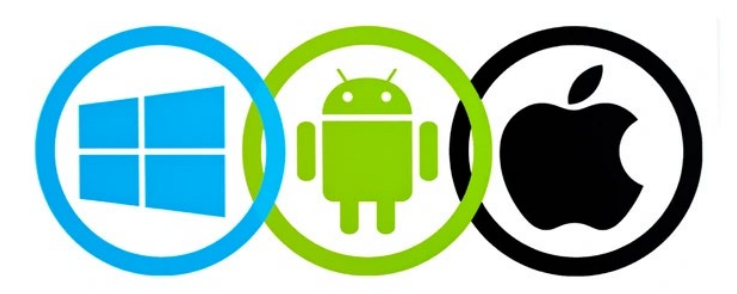

## **1 - Installer l'application sur WINDOWS**

- Ouvrir le navigateur Internet à l'adresse : <u>https://client.mauro-boissons.com</u>
- Connectez-vous avec vos identifiants habituels
- > Au bas de la page s'affiche une notification Ajouter MAURO à l'écran d'accueil

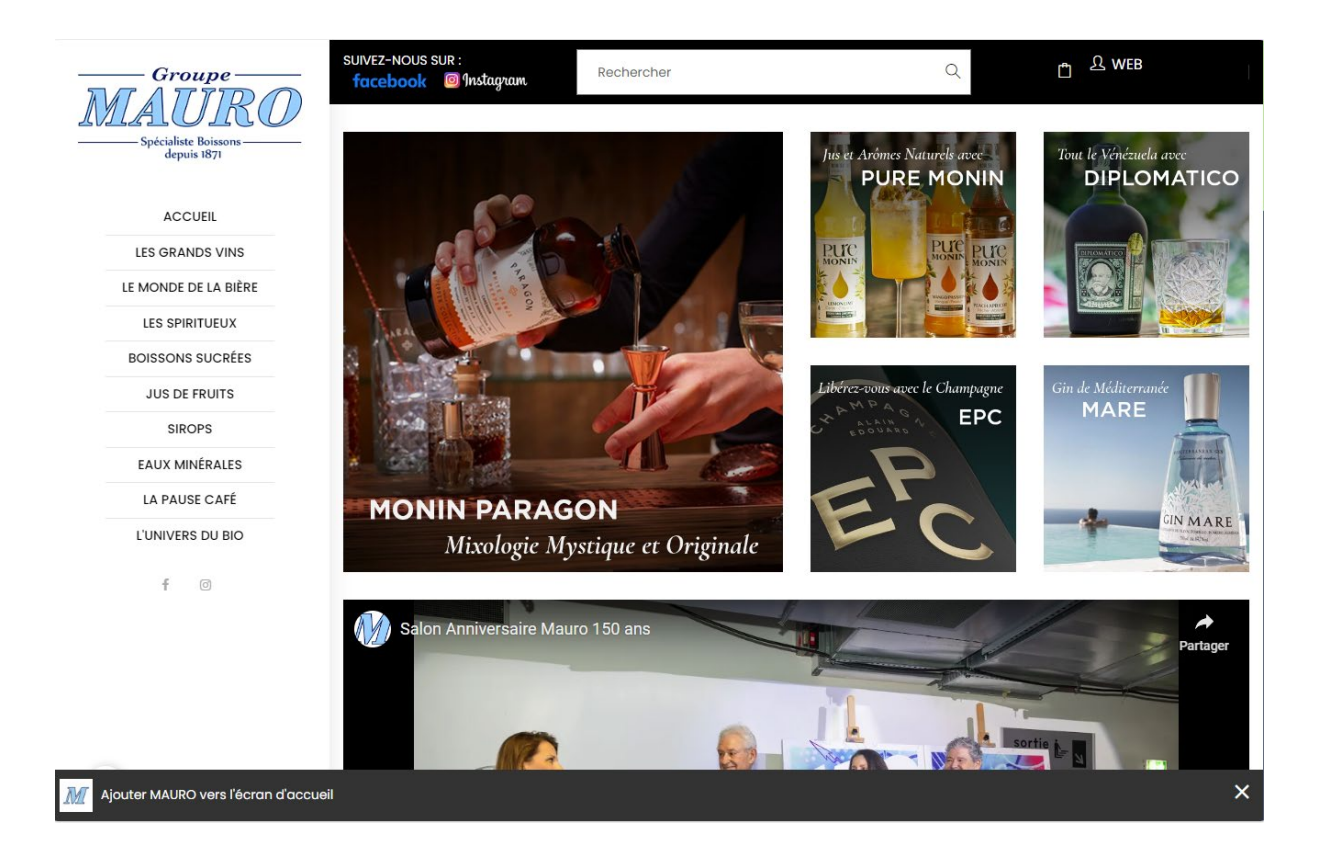

### En cliquant sur Ajouter, l'installeur se lance et vous notifie > Cliquez sur Installer.

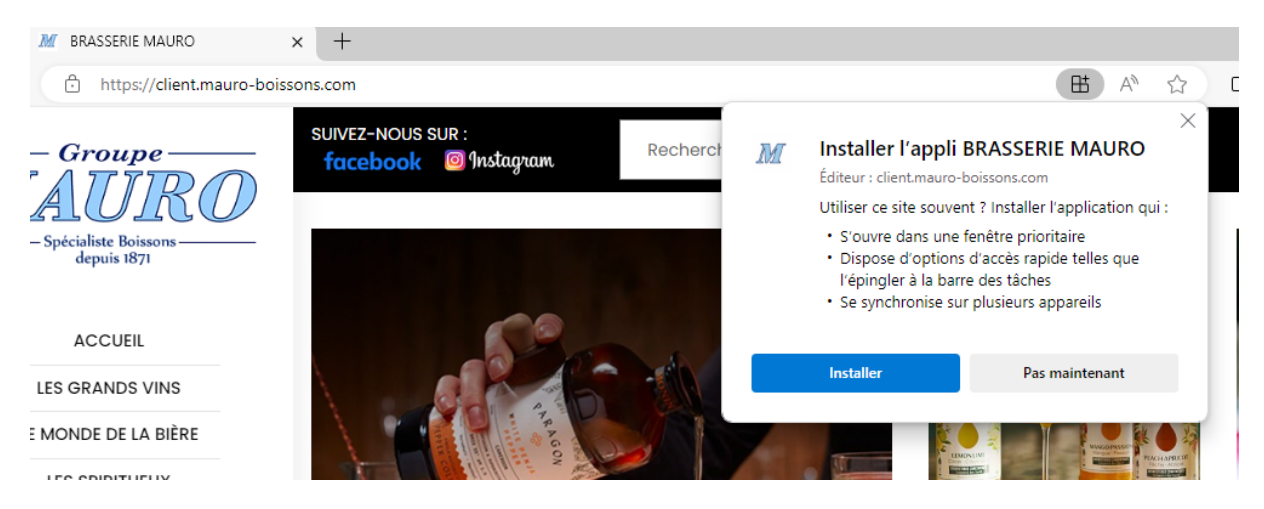

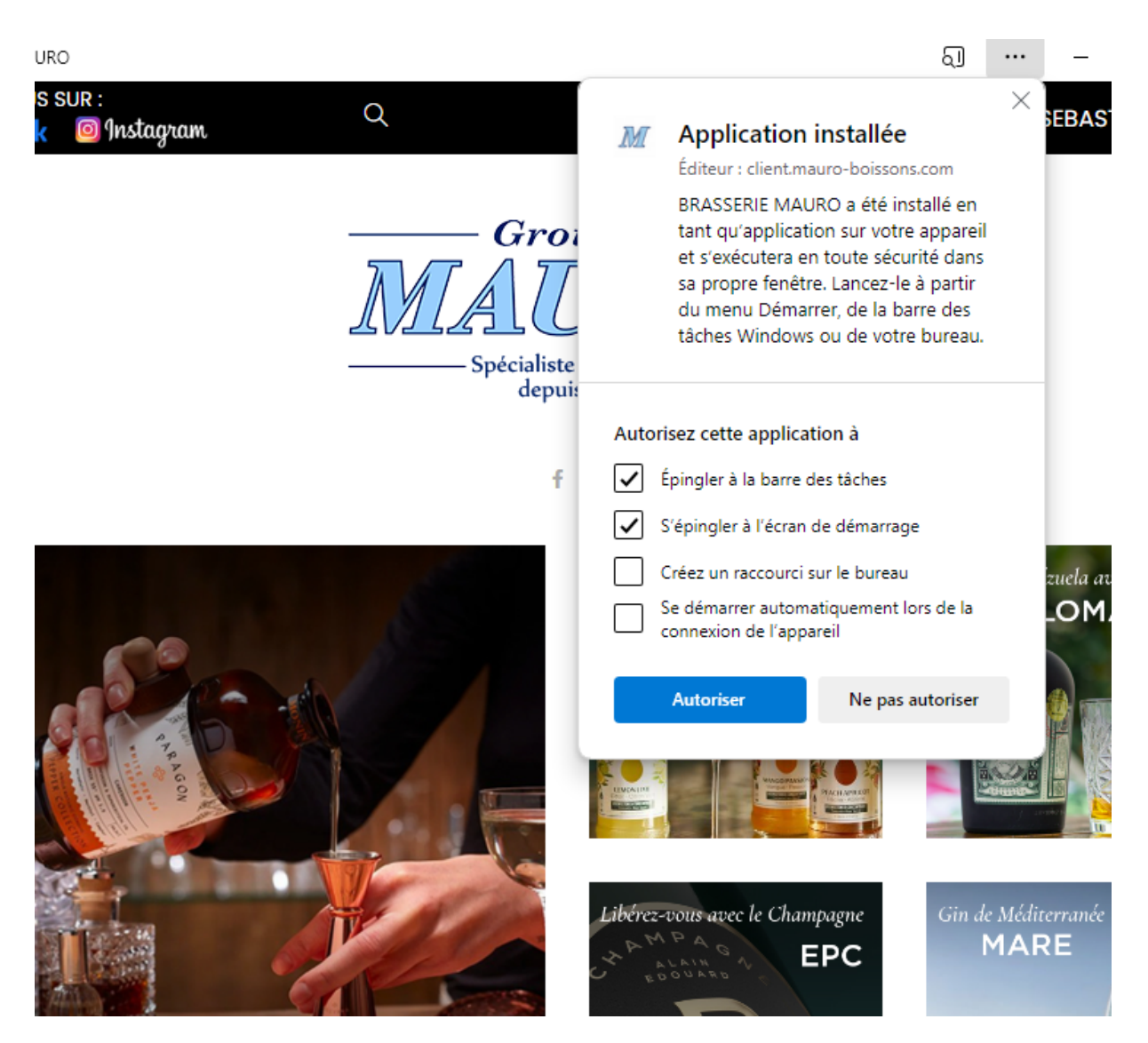

#### L'application est installée !

Si vous avez coché « Epinglez à la barre des tâches », vous devriez trouver le « *M bleu* » en icône de raccourci à côté de vos raccourcis habituels.

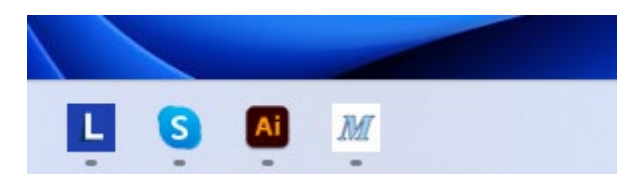

Lancez l'application et connectez-vous en mode Bureau Windows Mobile.

## VISUEL DE L'APPLICATION SUR PC :

| BRASSERIE MAURO |                | ®                                                                                                    | Ð                           | :               | -      | 0 | × |  |
|-----------------|----------------|----------------------------------------------------------------------------------------------------|-----------------------------|-----------------|--------|---|---|--|
|                 |                | Grou<br>Grou<br>D<br>C<br>C<br>C<br>C<br>C<br>C<br>C<br>C<br>C<br>C<br>C<br>C<br>C<br>C<br>C<br>C<br>C<br>C | pe-<br>JR<br>Dissons<br>371 | 20              |        |   |   |  |
|                 | Mot de passe d | oublié ou p                                                                                                 | remièr                      | e conr<br>EXION | nexion |   | R |  |
|                 |                |                                                                                                    |                             |                 |        |   |   |  |

## 2 - Installer l'application sur ANDROID

- Ouvrir le navigateur Internet sur votre mobile à l'adresse : <u>https://client.mauro-boissons.com</u>
- > Connectez-vous avec vos identifiants habituels
- > Au bas de la page s'affiche une notification Ajouter MAURO à l'écran d'accueil

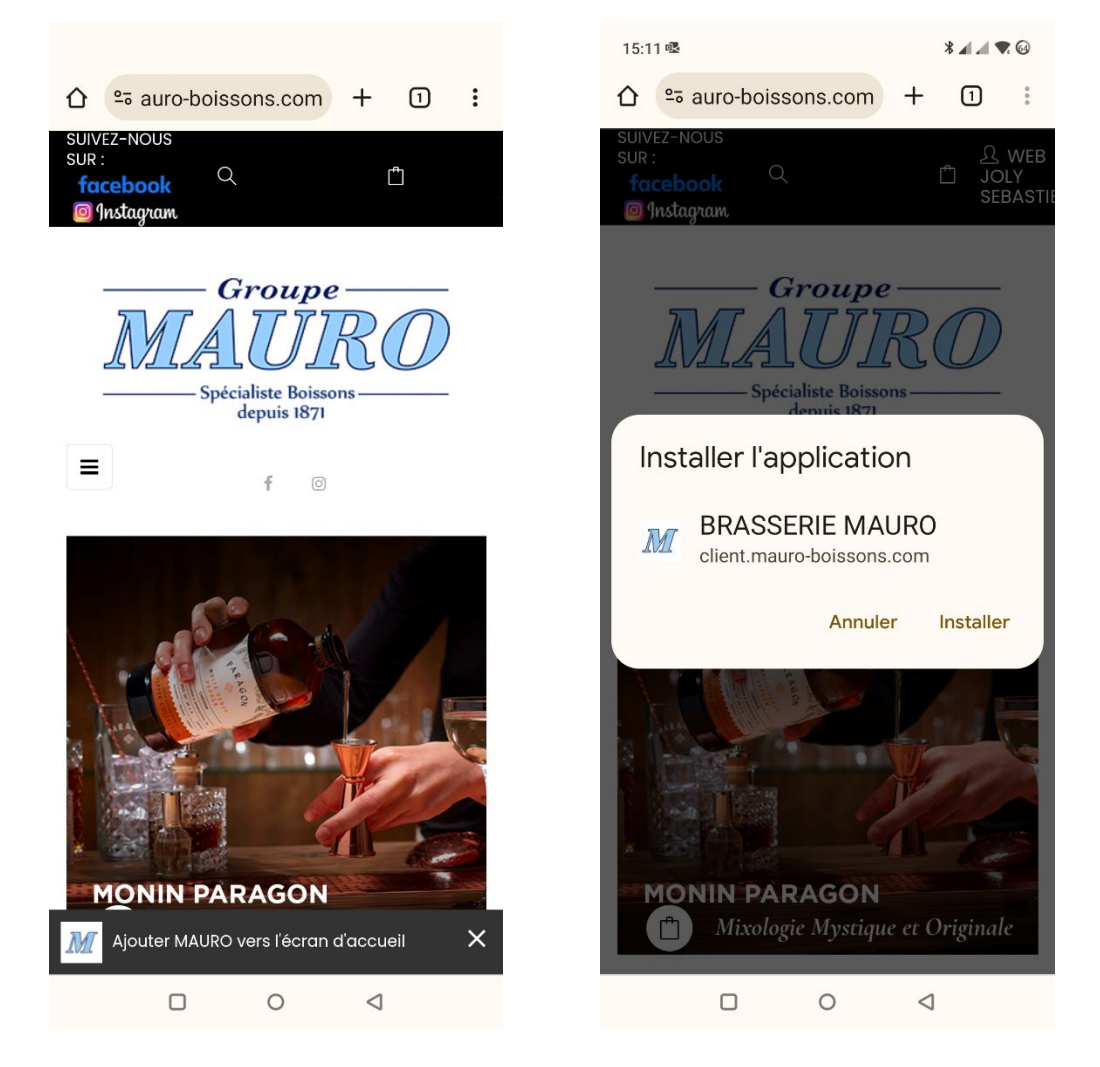

> L'application s'installe et affiche une icône sur le bureau Android.

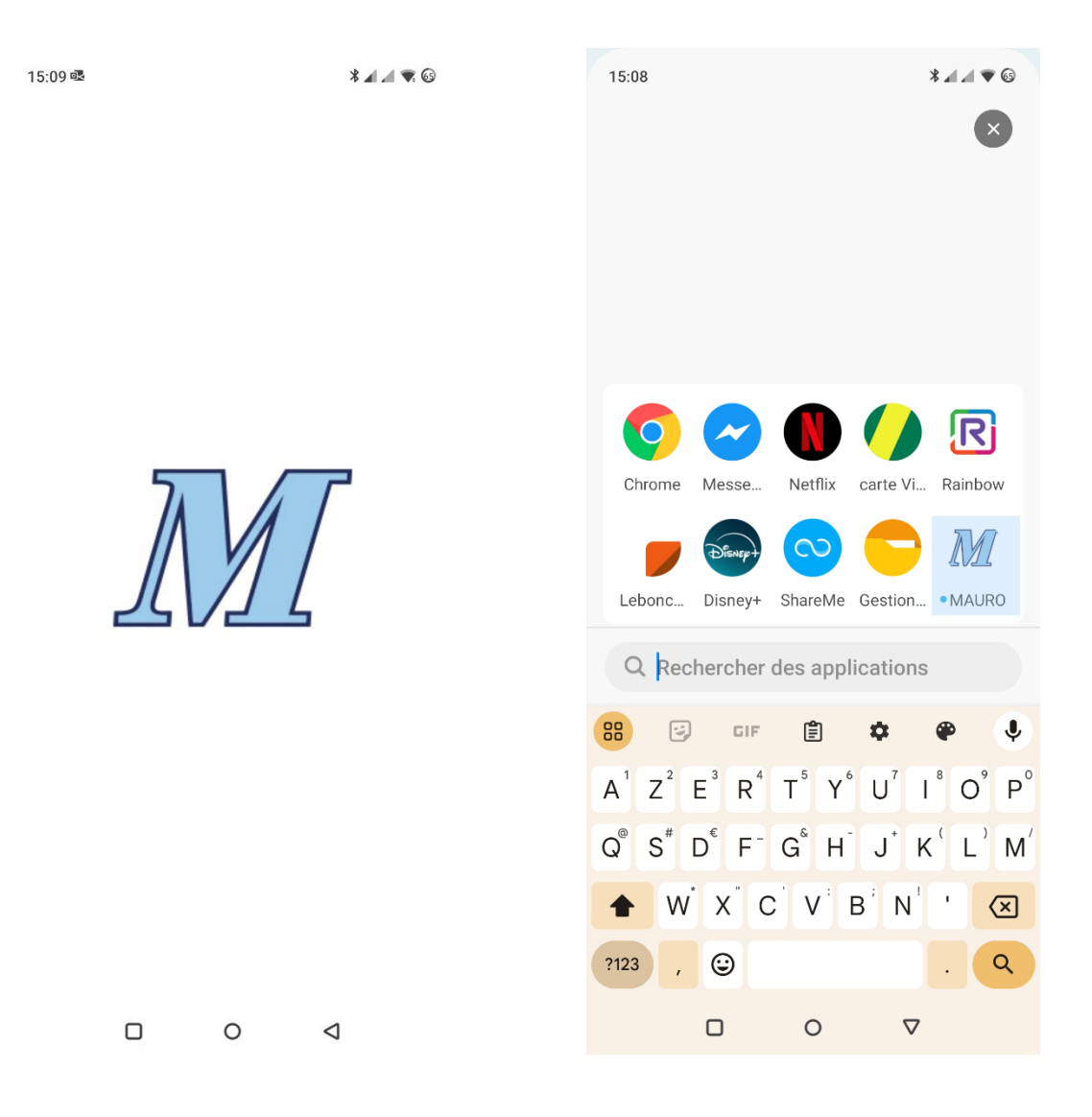

Le lancement affiche un chargement « M Bleu » et on retrouve l'icône pour rouvrir l'application.

## **3 - Installer l'application sur APPLE IPHONE**

- A NOTER : il n'y a pas d'installateur automatique sur IPHONE mais une fonction d'ajout à la page d'accueil du téléphone
- > Ouvrir le navigateur SAFARI à l'adresse : <u>https://client.mauro-boissons.com</u>
- > Au bas du navigateur, vous devriez trouver l'icône suivant :

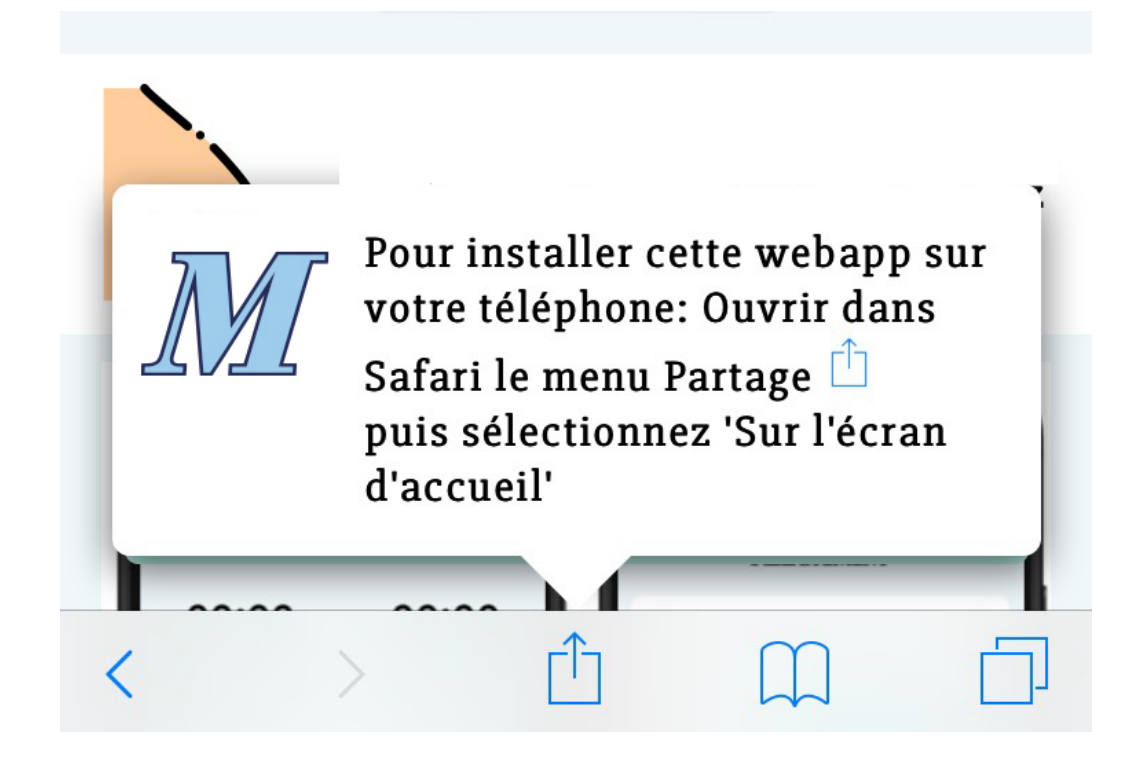

#### Ou selon la version IOS :

| 에 Free <b>수</b> 19:20                        | 93 % 🔲    |            |                                |                          |            |                      |
|----------------------------------------------|-----------|------------|--------------------------------|--------------------------|------------|----------------------|
| Assistance de Mozilla<br>support.mozilla.org |           |            |                                | 3 5                      | 29         | 6                    |
| AirDrop Messages Mail                        | Signal W  | Mess<br>Mr | sage Ma                        | il Pocl                  | ket Lin    | iky E                |
| Copier                                       | ß         | rimer      | Version pour<br>bureau du site | Sur l'écran<br>d'accueil | Translator | Ajouter<br>aux favor |
| Annoter                                      | $\otimes$ |            | Annuler                        |                          |            |                      |
| Imprimer                                     | ē         |            |                                |                          |            |                      |
| Sur l'écran d'accueil                        | +         | _          | _                              |                          |            |                      |
| Ajouter à une nouvelle note ra               | pide 🔟    |            |                                |                          |            |                      |
| Modifier les actions                         |           |            |                                |                          |            |                      |

- Une fois arrivé sur le site, connectez-vous et cliquez sur l'icône **"Partage"** centré en bas de votre écran.
- Scrollez vers le haut pour faire défiler les différentes options de partage et sélectionner **"Sur l'écran d'accueil".**
- Vous avez ensuite la possibilité de **personnaliser le nom qui apparaîtra sur votre écran d'accueil**.
- Dernière étape, appuyez sur "Ajouter" en haut à droite de votre écran.

Le raccourci est désormais ajouté et visible sur votre écran d'accueil IPHONE. Vous pouvez alors le déplacer pour l'inclure dans un de vos dossiers ou pour le positionner sur une page d'accueil de votre choix.

**NB**: Si le choix **"Sur l'écran d'accueil"** n'est pas disponible, aller dans EDITER LES PREFERENCES et l'activer.

# Alternative avec le navigateur GOOGLE CHROME Android et Iphone

Il est également possible d'ajouter un raccourci depuis l'application Chrome, une alternative pour tous les utilisateurs Android ou d'iPhone plus à l'aise avec ce navigateur.

- > Ouvrez votre application Chrome et tapez le nom du site en raccourci.
- Connectez-vous avec vos identifiants.
- Une fois sur la page d'accueil du site, cliquez sur les petits points en haut à droite de votre écran pour les Android ou sur l'icône de partage également situé en haut à droite pour les iPhones.
- Quel que soit le modèle de smartphone, vous devriez voir l'option "Ajouter à l'écran d'accueil", cliquez dessus.
- Nommez votre raccourci qui figurera sur votre écran d'accueil.
- Cliquez sur "Ajouter"